## **Documentation Status**

The Documentation Status report will help you see, at a glance, where teachers may need more information to plan activities and observations. It shows how many times teachers associated the objective/dimension with documentation for individual children.

To create a Documentation Status report, access the Report area and select GO for the Documentation Status report. The report will automatically generate for the current checkpoint period for the highest level of your administrative access.

## When should I use the Documentation Status report?

This report can be generated on a weekly basis to help you assist teachers plan for activities and observations. This will help you and your teachers understand who and what has not been observed for specific objectives and dimensions. Encourage your teachers to use this report before the checkpoint is started to ensure that there is sufficient documentation to make the checkpoint decision.

## **Report Results**

| MyTeachingStrat                                   | egies"                                                                                    | Teach Assess Deve                                                                            | lop Report Family                                          | Infants                    | a, Toddlers, and Twos MC |                                                                                                    |
|---------------------------------------------------|-------------------------------------------------------------------------------------------|----------------------------------------------------------------------------------------------|------------------------------------------------------------|----------------------------|--------------------------|----------------------------------------------------------------------------------------------------|
| Documentation Status                              | Assessment Status Class P                                                                 | ofile Individual Child Develo                                                                | pment and Learning Repo                                    | rt Card Snapshot Alignment | Data Export              |                                                                                                    |
| Report Filter                                     | < Back to Documenta                                                                       | tion Status Criteria                                                                         | To customize your                                          |                            |                          |                                                                                                    |
| Print                                             |                                                                                           | report, select BACK                                                                          |                                                            |                            |                          |                                                                                                    |
|                                                   | Documentatio                                                                              |                                                                                              | STATUS CRITERIA                                            |                            |                          |                                                                                                    |
|                                                   | <b>Current View</b>                                                                       |                                                                                              |                                                            |                            |                          |                                                                                                    |
|                                                   | General Documentati                                                                       |                                                                                              |                                                            |                            |                          |                                                                                                    |
|                                                   | Areas of Developmen<br>Social-Emotional                                                   | t                                                                                            |                                                            |                            |                          |                                                                                                    |
|                                                   | Period: Winter 2016/2                                                                     | 017                                                                                          |                                                            |                            |                          |                                                                                                    |
| ?                                                 | * Please note that the<br>When a piece of docur<br>Documentation Cour<br>Social-Emotional | number in the <b>Documentation Cou</b><br>nentation is tied to more than one o<br><b>t</b> . | Each area of<br>development and<br>learning is represented |                            |                          |                                                                                                    |
|                                                   | Teacher                                                                                   | <b>P</b>                                                                                     |                                                            | 2c                         | Documentation<br>Count   | in its own table.                                                                                  |
|                                                   | Kindergarten<br>Ben Sutter                                                                |                                                                                              | 0                                                          | 1                          | 1                        |                                                                                                    |
|                                                   | Kindergarten<br>Caitlin Taylor                                                            |                                                                                              | Ō                                                          | 1                          | 1                        |                                                                                                    |
|                                                   | Kindergarten<br>Carly Roszkowski                                                          |                                                                                              | 0                                                          | 1                          | 1                        |                                                                                                    |
|                                                   | Kindergarten<br>Courtney Beddia                                                           |                                                                                              | 0                                                          | 1                          | 1                        |                                                                                                    |
|                                                   | Kindergarten<br>Kate McNally                                                              |                                                                                              | 0                                                          | 1                          | 1                        |                                                                                                    |
|                                                   | Infants, Toddlers, and<br>Twos<br>Megan Colburn                                           | •                                                                                            | 1                                                          | 0                          | 1                        |                                                                                                    |
|                                                   | Kindergarten<br>Megan Colburn                                                             |                                                                                              | 0                                                          | 1                          | 1                        |                                                                                                    |
|                                                   | Kindergarten<br>Rebecca Llontop                                                           |                                                                                              | 0                                                          | 1                          | 1                        |                                                                                                    |
|                                                   |                                                                                           |                                                                                              |                                                            |                            |                          | The final column provides                                                                          |
|                                                   |                                                                                           |                                                                                              |                                                            |                            |                          | a summary of total<br>documentation collected<br>for your organization(s),<br>program(s), site(s), |
| Home   Contact Us   Terms of Use   Privacy Policy |                                                                                           | Copyright@ 2000-2017 Teaching Strategies, LLC                                                |                                                            |                            |                          |                                                                                                    |
|                                                   |                                                                                           |                                                                                              |                                                            |                            |                          |                                                                                                    |

The first row of the table identifies the objective/dimension.

## **Report Criteria**

| My <b>Teaching</b> Strate                                                                                                    | egiesĭ                                                                                                    | Teach Assess Develop                                                                                                    | mily                                                                        | Infants, Toddlers, and Twos                                                                                                    |                                                                                                    |  |  |  |  |
|----------------------------------------------------------------------------------------------------|----------------------------------------------------------------------------------------------------|----------------------------------------------------------------------------------------------------|-----------------------------------------------------------------------------|----------------------------------------------------------------------------------------------------|----------------------------------------------------------------------------------------------------|--|--|--|--|
| Class Profile Documentation Status Assessment Status Individual Child Development and Learning Report Card Snapshot Alignment Class List Data Export |                                                                                                    |                                                                                                    |                                                                             |                                                                                                    |                                                                                                    |  |  |  |  |
| Class Profile Documenta                                                                                                    | Create a Documentation Status Rep<br>Select Children     Select multiple entities     Organization My/technig     Program AI Program     Site AI See     Class AI Classe     Children 2 Select AI     Class AI Classe     Children 2 Select AI     Consentation     Program AI Program     Site AI See     Children 2 Select AI     Class AI Classe     Children 3 Select AI     Select AII     Select AII     Select AII     Select AI     Select AI     Selec | Yeach       Assess       Develop       Paport       Fan         ndividual Child       Development and Learning         ort         status       -         Image: Select All         Image: Select All         Social-Emotional         Select All         Objective 1: Revulates own emotions and behavio         Image: Select All         Objective 1: Revulates own emotions and behavio         Image: Select All         Objective 1: Revulates own emotions and behavio         Image: Select All         Objective 1: Revulates own emotions and behavio         Image: Select All         Objective 1: Revulates own emotions and behavio         Image: Select All         Objective 1: Revulates own emotions and behavio         Image: Select All                                                                                                    | nity<br>Report Card Snapshot                                                | Alignment     Class List     Data Export       Organization     MyTexchingStrategies Demo     Organization       Program     Mitter Strategies Demo     Organization       All Programs     Site     All Sites       Tacher     All Classes     Children       None     Documentation Type     Consent foorumentation       Objectives / Dimensions     All       List     Dimensions     All | <ol> <li>Use the CLASS drop-down<br/>menu to select a class, and<br/>choose which children to<br/>include in your report.</li> <li>General documentation<br/>will be pre-selected for the<br/>DOCUMENTATION TYPE.</li> <li>Click SUBMIT to view<br/>your report.</li> </ol> |  |  |  |  |
| 3                                                                                                    | Select a<br>CHECKPOINT<br>PERIOD.                                                                                                    | Ubjective 2: Examinate and sustaine positive reast 2: 2a. Forms readionships with adults 2: 2b. Respond to emotional cues 2: 2c. Interacts with pers 2: 2c. Interacts with pers 2: 2c. Makes firwids Objective 3: Pb ticipates cooperatively and constru 0 2: 3: 2b. Example 1: 2b. Adult 1: 2b. Adult 1: 2b. A | ne objectives and<br>ne report. All<br>ons will be pre-s<br>CT ALL to clear | d dimensions to<br>objectives and<br>elected. Click<br>all selections.                                                                                                    |                                                                                                    |  |  |  |  |